# ARINCDirect<sup>™</sup> Xplore Operator's Guide

For XPLORE-PROD-90001-REV-

This document is intended for installers and operators.

#### Installing Xplore unit onboard aircraft: Definitions Please refer to the Xplore System Description and Installation Manual WIFI-1 = Wi-Fi Conn. (SDIM) for detailed installation information. WIFI-2 = Wi-Fi Conn. Confirm that : **IRD** = Iridium Conn. 1. The Xplore unit is connected to aircraft's cabin standard 115 VAC power LAN = Local Area Network source (using AC-DC adapter) or directly to the onboard 12 VDC or 28 VDC power source, via the power input connector labeled 'PWR' on back panel of **RS-232** = (Iridium) Xplore unit. PWR = Power Conn. & LED Verify that the installed Iridium antenna is connected to the Xplore unit via 2. WAN = Wide Area Network (Inmarsat) RF cable at the TNC female connector labeled 'IRD' at the back panel of the unit. Confirm that the Iridium antenna has a clear, unobstructed view of the **RST** = Reset Button sky, 360 degree and 30 degrees above horizon, for direct access to the FXO = (Iridium) Iridium satellites. WIFI = Wi-Fi LED Attention: **GPS** = Global Positioning System & LED Ensure IRD cable is connected to Xplore unit before making a voice call or sending an SBD message. If a call or SBD is attempted and Xplore does not have the IRD **GSM** = Global System for Mobile comm. cable attached, YOU WILL DAMAGE THE LBT's! (Not enabled) Verify that the installed active GPS antenna is connected to the Xplore unit 3 **USB** = Universal Serial Bus via RF cable at the SMA female connector labeled 'GPS' at the back panel of LBT-1 = L-Band Transceiver - 1 the unit. Confirm GPS antenna has unobstructed view of GPS satellites in the skv. LBT-2 = L-Band Transceiver - 2 Ensure two Wi-Fi dual band Rubber Duck antennas are attached to SMA 4. female jacks labeled 'Wi-Fi' on back panel of Xplore unit. Verify Wi-Fi antennas are secure and orientation of the two antennas is vertical. Note: The customer may also choose to have remote Wi-Fi antennas installed using RF cable interfaces. To turn on the Xplore unit: 5. If the Xplore unit is accessible after installation, then press Power button in front of the unit. Note: If the Xplore unit is not accessible after installation, then the unit should be automatically turned on activating power to the cabin systems.

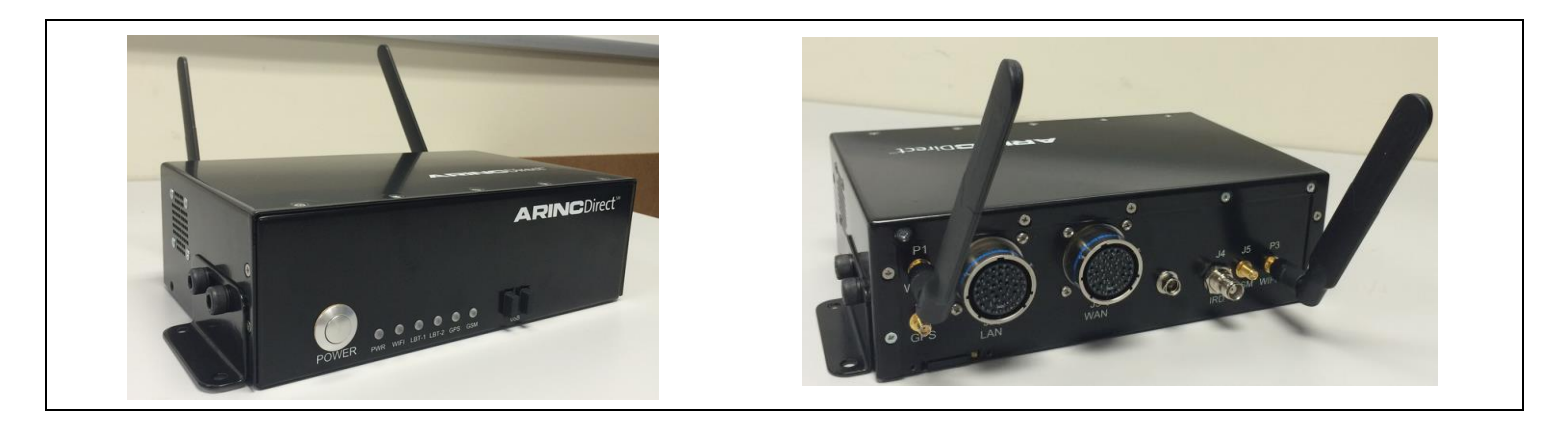

| LED Boot-up and Sequence Order |             |                                                                                                  |                                                    |  |  |  |  |
|--------------------------------|-------------|--------------------------------------------------------------------------------------------------|----------------------------------------------------|--|--|--|--|
| LED Name                       | LED Color   | LED Flashing                                                                                     | LED Solid                                          |  |  |  |  |
| Power                          | Off <-> Red | Repeating $\sim$ 4 second oscillations between<br>OFF and ON while Booting (for $\sim$ 1 minute) | No Assigned state [N/A]                            |  |  |  |  |
| Power                          | Green       | N/A                                                                                              | Boot Complete                                      |  |  |  |  |
| Wi-Fi                          | Red         | N/A                                                                                              | No Wi-Fi                                           |  |  |  |  |
| Wi-Fi                          | Green       | Wi-Fi in Use                                                                                     | Wi-Fi Enabled                                      |  |  |  |  |
| Wi-Fi                          | OFF         | N/A                                                                                              | Wi-Fi Disabled                                     |  |  |  |  |
| LBT-1                          | Red         | N/A                                                                                              | LBT1 not available/failed (IMEI all zeros)         |  |  |  |  |
| LBT-1                          | Amber       | Iridium signal < 1 (satellite not available)                                                     | N/A                                                |  |  |  |  |
| LBT-1                          | Green       | LBT1 in use:<br>Voice-flash "V" Morse ()<br>MSG+ - Flash "M" ()                                  | LBT1 available<br>Iridium signal > 0, channel idle |  |  |  |  |
| LBT-2                          | Red         | N/A                                                                                              | LBT2 not available/failed (IMEI all zeros)         |  |  |  |  |
| LBT-2                          | Amber       | Iridium signal < 1 (satellite not available)                                                     | N/A                                                |  |  |  |  |
| LBT-2                          | Green       | LBT2 in use:<br>SBD - flash "S" Morse ()<br>PPP - flash "P" Morse ()                             | LBT2 available<br>Iridium signal > 0, channel idle |  |  |  |  |
| GPS                            | Amber       | Acquiring GPS satellites                                                                         | N/A                                                |  |  |  |  |
| GPS                            | Green       | N/A                                                                                              | Good GPS Reading (valid LAT, LON)                  |  |  |  |  |
| GSM                            | Off         | N/A                                                                                              | GSM (Not Enabled for Xplore)                       |  |  |  |  |

## **Connecting via Wi-Fi to Xplore unit**

- On the client's device settings, tap:
  Settings > Wi-Fi (ensure Wi-Fi indicator is green or enabled).
- 2. Connect to the Xplore unit's Wi-Fi Access Point (AP); select Wi-Fi SSID (for Xplore Crew xxx). *Password:* Lambchop (*Note: case sensitive*)

**Note:** It may take a few moments to locate and display the Xplore Wi-Fi AP SSID. If the device fails to see the ESSID, or cannot connect, please refer to the section 7 in the **Xplore Unit Troubleshooting Guide**.

# Accessing Xplore Unit Status Page

The Xplore unit's configuration will already be set for the customer prior to delivery.

- 1. Connect to Xplore Wi-Fi AP as shown above.
- Launch internet browser, go to url <u>auxadmin.xplore.aero</u> and log in. Username: **operator** Password: **xplore**

If needed, one can also access the Xplore system configuration settings via this AUX status page.

#### Caution:

Any changes to these configuration settings may seriously affect the operation of the Xplore system.

#### **Xplore Status Page**

- 3. The **Status** page presents the Xplore system information : AUX and TELE SW build versions
- 4. Status of the interfaces: GPS, the Iridium L=Band Transceivers, and connected wireless client status.
- 5. Green LED status lights indicate proper functioning. (GSM is disabled for Xplore).

| ARINC       | Direct™                         | Xplore              | Status              | LBT-1Il<br>Voice in Use                                 |      | LBT-2   |  |  |
|-------------|---------------------------------|---------------------|---------------------|---------------------------------------------------------|------|---------|--|--|
| Status 🚬    | - System li                     | nformation —        |                     |                                                         |      |         |  |  |
| Wifi Setup  |                                 | Hostna              | me xplore-32        | xplore-3204                                             |      |         |  |  |
| Password    | Δι                              | viliary Firmw       | XPLORE-             | XPLORE-AUX-SW-REV-A<br>e7e1da4b8c5b98ccdd85ac2bedf5665c |      |         |  |  |
| Diagnostics |                                 | uxiliar y T il triv | e7e1da4b            |                                                         |      | 665c    |  |  |
| Firmware    | Tele                            | ephony Firmw        | are XPLORE-         | VPLORE-TEL-SW-REV-A                                     |      |         |  |  |
| Update      |                                 |                     |                     |                                                         |      |         |  |  |
| Reboot      |                                 | LED Sta             | tus<br>PWR WI       |                                                         |      |         |  |  |
|             |                                 |                     |                     |                                                         |      |         |  |  |
|             | GPS Info                        | rmation ——          |                     |                                                         |      |         |  |  |
|             |                                 | GPS Mo              | de 3-D Fix          |                                                         |      |         |  |  |
|             |                                 | Latitu              | ude 38.97621        | 8                                                       |      |         |  |  |
|             |                                 | Longitu             | ude -76.5492        | 82                                                      |      |         |  |  |
|             |                                 | Altitu              | ude 34.00000        | 00                                                      |      |         |  |  |
|             |                                 | Spe                 | eed 0.000000        | )                                                       |      |         |  |  |
|             |                                 | Head                | ing 0.000000        | )                                                       |      |         |  |  |
|             | Hor                             | izontal Accur       | acy 8.622000        | )                                                       |      |         |  |  |
|             | V                               | ertical Accur       | acy 27.60000        | 0                                                       |      |         |  |  |
|             |                                 | GPS T               | me 17:34:05         | 20 Jun 17                                               |      |         |  |  |
|             | - Iridium L·                    | -Band Transc        | eiver #1 ——         |                                                         |      |         |  |  |
|             | IMEI 300125010906040            |                     |                     |                                                         |      |         |  |  |
|             | Registered with Satellite 1     |                     |                     |                                                         |      |         |  |  |
|             | Transceiver Status Voice in Use |                     |                     |                                                         |      |         |  |  |
|             |                                 | Signal Stre         | gth 4               |                                                         |      |         |  |  |
|             | Iridium L-Band Transceiver #2   |                     |                     |                                                         |      |         |  |  |
|             | IMEI 300125010906030            |                     |                     |                                                         |      |         |  |  |
|             | Registered with Satellite 1     |                     |                     |                                                         |      |         |  |  |
|             | Tr                              | ansceiver Sta       | tus Free            |                                                         |      |         |  |  |
|             |                                 | Signal Stre         | gth 4               |                                                         |      |         |  |  |
|             | - Connecte                      | ed Wireless C       | lients              |                                                         |      |         |  |  |
|             | Network                         | IP Address          | Hostname            | MAC Address                                             | Time | RX Pkts |  |  |
|             | Xplore Crew<br>3204             | 10.10.0.16 S        | itacyAlworkiPad     | 4c:32:75:2a:5c:17                                       | 1219 | 44459   |  |  |
|             | Xplore Crew<br>3204             | 10.10.0.13          | AMSUNG-SM-<br>N920V | 00:ae:fa:d1:10:0a                                       | 2762 | 31600   |  |  |
|             | Xplore Crew<br>3204             | 10.10.0.15          | Mahlons-iPad        | 84:29:99:67:4e:4d                                       | 9479 | 19983   |  |  |

#### Wi-fi Setup

If any changes are needed to the default Wi-Fi settings, click on **Wi-fi Setup** on left hand menu and make any necessary changes, then tap **Save Configuration**.

#### If device is not connecting to Xplore Wi-Fi AP SSID

- If device does not connect or displays error "Unable to Join Network", within device go to Settings > Wi-Fi and press button to disable Wi-Fi. Wait approximately 15 to 20 seconds and attempt to reconnect device to Xplore unit's Wi-Fi AP (crew).
- 2. Check device is within approximately 20 to 25 feet from Xplore unit.
- 3. Ensure there are no significant barriers (e.g. multiple internal or solid walls, bulkheads, metal cabinets) in its "line of sight".

**Note:** It may take a few moments to locate and display the Xplore Wi-Fi AP SSID. If the device fails to see the ESSID, or cannot connect, please refer to the **Xplore Unit Troubleshooting Guide**.

#### Diagnostics: Verify SBD (MO & MT) Message Operation

Confirm Xplore's messaging service is functioning correctly by testing SBD MO (Mobile Originated) / air to ground messages and MT (Mobile Terminated) / ground to air message transmissions.

- 1. Click on **Diagnostics** on left hand menu and enter a number (bytes) in the **Packet Size** field (1800 bytes max) and click on "Transmit Ping" button.
- 2. It may take a few minutes to receive a response from ground server.

Note: Reselecting Diagnostics refreshes the Result field.

|                                                             | Direct <sup>™</sup> Wifi Set                                                                               | up                                                                  |
|-------------------------------------------------------------|----------------------------------------------------------------------------------------------------|---------------------------------------------------------------------|
| tatus<br>I <b>ifi Setup</b><br>assword                      | System Settings Hostname                                                                                   | xplore-3202                                                         |
| osition<br>ervice<br>iagnostics<br>rmware<br>pdate<br>eboot | Wifi Settings<br>Channel<br>802.11 Mode<br>Transmit Power<br>Voice QoS                                     | Channel 4 - 2.427 (▼)        n        16        Enabled             |
|                                                             | Crew Network<br>Network Name (SSID)<br>Security<br>Wifi Password<br>Broadcast SSID<br>Max number of users  | Xplore Crew 3202<br>WPA V<br>Lambchop<br>Yes V<br>20 V              |
|                                                             | Cabin Network<br>Network Name (SSID)<br>Security<br>Wifi Password<br>Broadcast SSID<br>Max number of users | Xplore Cabin 3202        WPA        1234567890        Yes        20 |
|                                                             |                                                                                                    | Save Configuration                                                  |

#### **ARINC**Direct<sup>\*\*</sup> Diagnostics File ping\_20170504-183052.dat Results 2017-05-04 18:30:52 - Sending ping 50 bytes 2017-05-04 18:31:04 - Delivery to Iridium Successful 2017-05-04 18:31:09 - Ping response received 2017-05-04 18:31:09 - Ping payload correct. SUCCESS Diagnostics Previous Test Results -File Result ping 20170504-183052.dat SUCCESS delete ping 20170504-183105.dat SUCCESS delete Loopback Test -Packet Size 50 (1800 bytes max) Transmit Ping

Example of successful return of an MT ping response:

#### Xplore Unit Software Updates

Detailed procedures for installing and verifying software updates for the TELE board and the AUX board on the Xplore units will be included within the Service Bulletins issued by Rockwell Collins-ARINCDirect.

### **Telephony (TEL) Configuration GUI**

The TELE configuration page allows access to the Telephony Board configuration settings. The TEL GUI settings will be configured as recommended upon delivery.

You will need to access this page if you need to update the software on the TELE or the AUX boards.

1. Connect to your Xplore unit's Wi-Fi AP; select the Wi-Fi SSID (for crew). Password is Lambchop (Case sensitive).

Launch internet browser; go to url teladmin.xplore.aero and log in. Username: operator Password: xplore

### **Telephony Board software update**

**Note:** If there is a need to update the image on both the Telephony Board and the Auxiliary Board, the Telephony Board should be done first.

- 1. Tap **Firmware Update** from top menu tab.
- 2. Ensure **Web Update** is enabled.
- 3. Tap **Select File** to navigate to the image file that needs to be loaded
- 4. Confirm that "Reset Configs" is the ONLY checkbox selected.
- 5. Tap **Upload** and follow additional prompts.
- 6. Allow countdown to completely expire before attempting to reconnect to Xplore Wi-Fi.

Attention: Do not power cycle unit before verification of Step 7. Doing so will corrupt the image loading process.

- 7. Wait until system is fully loaded and all LEDs are green. Verify by successfully connecting to Xplore Wi-Fi AP.
- 8. Power cycle unit.

#### Auxiliary Board software update

**Note:** If there is a need to update both the image on the Telephony Board and the Auxiliary Board, the Telephony Board should be done first. Refer to next section.

- 1. Click on **Firmware Update** on left-hand menu.
- 2. Click on **Choose File** to navigate to the image file that needs to be loaded and press **Update Firmware**.

Attention: Do not power cycle unit before verification of next step. Doing so will corrupt the image loading process.

3. Wait until system is fully loaded and all LEDs are green. Verify by successfully connecting to Xplore Wi-Fi AP. Power cycle unit.

#### Factory image restoration of telephony board

In a rare event it would be needed, to restore the factory default on the telephony board do the following.

- 1. Locate the **RST** access hole in back of unit.
- While Xplore unit is powered on, with a small tipped object press and hold the Reset button until PWR LED starts to blink green.
- 3. Wait until system has fully booted to factory default and all LEDs are green. Verify by successfully connecting to Xplore Wi-Fi AP.

Load unit with desired software release. Refer to steps above in the section, *Telephony Board software update.* 

For questions or support, contact Rockwell Collins- ARINCDirect technical support at: +1-410-266-2990 or E-mail: ADTech@ARINC.com